## 図書館ソフトのインストールと実行

#### 1. インストールについて

▲ 当社 IP の次の画面からソフトをダウンロードしてください。 らくらく学校図書館またはらくらく図書館をクリックします。

# らくらく図書館・学校図書館

試用版ソフトのダウンロード

【試用版ソフトのセットアップとソフトの起動】

① 下記の学校図書館及び図書館をクリックして圧縮ファイルをダウンロードします。

<u>らくらく学校図書館(TYO4p.zip)</u> 幼稚園・保育園から小学校、中学校、高等学校など <u>らくらく図書館(TYO5p.zip)</u> 公民館、研究所、資料館、個人蔵書など

zip形式の圧縮ファイルになっていますので、このファイルを開いて、学校図書館または図書館のフォルダを コピーして、Cドライブに貼り付けをしてください。

 学校図書館は、幼稚園・保育園から小学校、中学校、高等学校など、毎年運用番号(生徒番号) が変わる学校用の図書館ソフトです。
 図書館は、公民館、各種の研究所、企業の資料質、大学などの研究室、個人の蔵書管理などに最 適な図書館ソフトです。

#### 2. ソフトのダウンロード

上記①をクリックすると、次のような画面になります。

| Internet Explorer                                                     | ×     |
|-----------------------------------------------------------------------|-------|
| <b>TYO4pzip で行う操作を選んでください。</b><br>サイズ: 1.53 MB<br>サイト: ssdesign.co.jp |       |
| <ul> <li>→ 開く(O)</li> <li>ファイルは自動保存されません。</li> <li>→ 保存(S)</li> </ul> |       |
| → 名前を付けて保存(A)                                                         |       |
| <u>++</u> 2                                                           | rtn 🔤 |

パソコンの実行環境では、これとは異なる画面になる場合があります。

ダウンロードしたファイルは、圧縮ファイルになっていますので、これを開くと、"学校図書館" または"図書館"のフォルダがでます。

このフォルダの上で、右ボタンを押して、コピーを選んでください。

| <ul> <li>              ◆ XTGM • TYO4pzip • • ● TYO4pzipの検索      </li> <li>             を理 • ファイルをすべて展開             ・ ● ミュージック             ・ ● ミュージック             ・ ● ミュージック             ・ ● ホームグループ             ・ ● コンピューター             ・ ○ OS (C:)             ・ ● DATA_DRIVE_1 (D:)             ・ ● HD-PCTU2 (E:)             ・ ● share (¥¥LS-XHL7B0) (L:)      </li> </ul>                                                                                                    | 🔒 C:¥Use                                        | rs¥shinpei¥AppData¥Lo                                                                               | cal¥Micros | oft¥Windo            | ws¥Tempor   | ary | – |   |
|----------------------------------------------------------------------------------------------------|-------------------------------------------------|----------------------------------------------------------------------------------------------------|------------|----------------------|-------------|-----|---|---|
| 整理 ▼ ファイルをすべて展開<br>※ エージック ※ ホームグループ ※ ホームグループ ※ ホームグルーグ ※ ホームグルーグ ※ | 00                                              | 👔 🔸 XTGM 🗕 TYO4pzi                                                                                  | p <b></b>  | - 🛃 🔽                | YO4pzipの検索  | Ş   |   | 2 |
| <ul> <li>♪ ミュージック</li> <li>▲ ホームグループ</li> <li>■ コンピューター</li> <li>⑥ OS (C:)</li> <li>□ DATA_DRIVE_1 (D:)</li> <li>□ HD-PCTU2 (E:)</li> <li>□ share (¥¥LS-XHL7B0) (L:)</li> </ul>                                                                                                    | 整理 ▼                                            | ファイルをすべて展開                                                                                          |            |                      |             | •   |   | ? |
|                                                                                                    | دة 🖕<br>۲-4 🍪                                   | ージック<br>ュグループ                                                                                       |            |                      | ((0)        | E)  |   |   |
| share (¥¥LS-XHL7B0) (Y:)                                                                                                    | ■ コンピ<br>参 OS<br>一 DA<br>一 HD<br>気 Sha<br>気 Sha | コーター<br>(C:)<br>.TA_DRIVE_1 (D:)<br>-PCTU2 (E:)<br>are (¥¥LS-XHL7B0) (L:)<br>are (¥¥LS-XHL7B0) (Y:) |            | した<br>した<br>可能<br>プロ | 20取り(T)<br> |     |   |   |

#### 3. ソフトの起動

C ドライブに張り付けた"学校図書館"または"図書館"のフォルダを開くと次のような画面になります。

**TY04. exe** または **TY05. ee** が実行プログラムです。このソフトを開くと、図書館ソフトが起動し ます。(TY04. exe はらくらく学校図書館、TY05. exe はらくらく図書館です。)

| 🕌 C:¥学校図書館                                                                                                    |                 |              | _ 🗆 🗙                                  |
|----------------------------------------------------------------------------------------------------|-----------------|--------------|----------------------------------------|
|                                                                                                    | ▼学校図書館 ▼        | ▼ 🜆 学校図書館の検索 | P                                      |
| 整理 ▼ ライブラリに追加 ▼ 共有、                                                                                                    | ▼ 新しいフォルダー      |              | ·· · · · · · · · · · · · · · · · · · · |
| <ul> <li>★ お気に入り</li> <li>⇒ 「ブラリ</li> <li>■ ドキュメント</li> <li>■ ピクチャ</li> <li>■ ビデオ</li> <li>♪ ミュージック</li> <li>ペ ホームグループ     </li> <li>■ コンピューター</li> <li>⑥ OS (C:)</li> <li>■ DATA_DRIVE_1 (D:)</li> <li>■ HD-POTU2 (F:)</li> </ul> | ▲<br>SampleData | Head.DAT     |                                        |
| 4 個の項目 状況 33 共有                                                                                                    | _               |              |                                        |

### 以上、セットアップおよびソフトの起動までを説明しました。